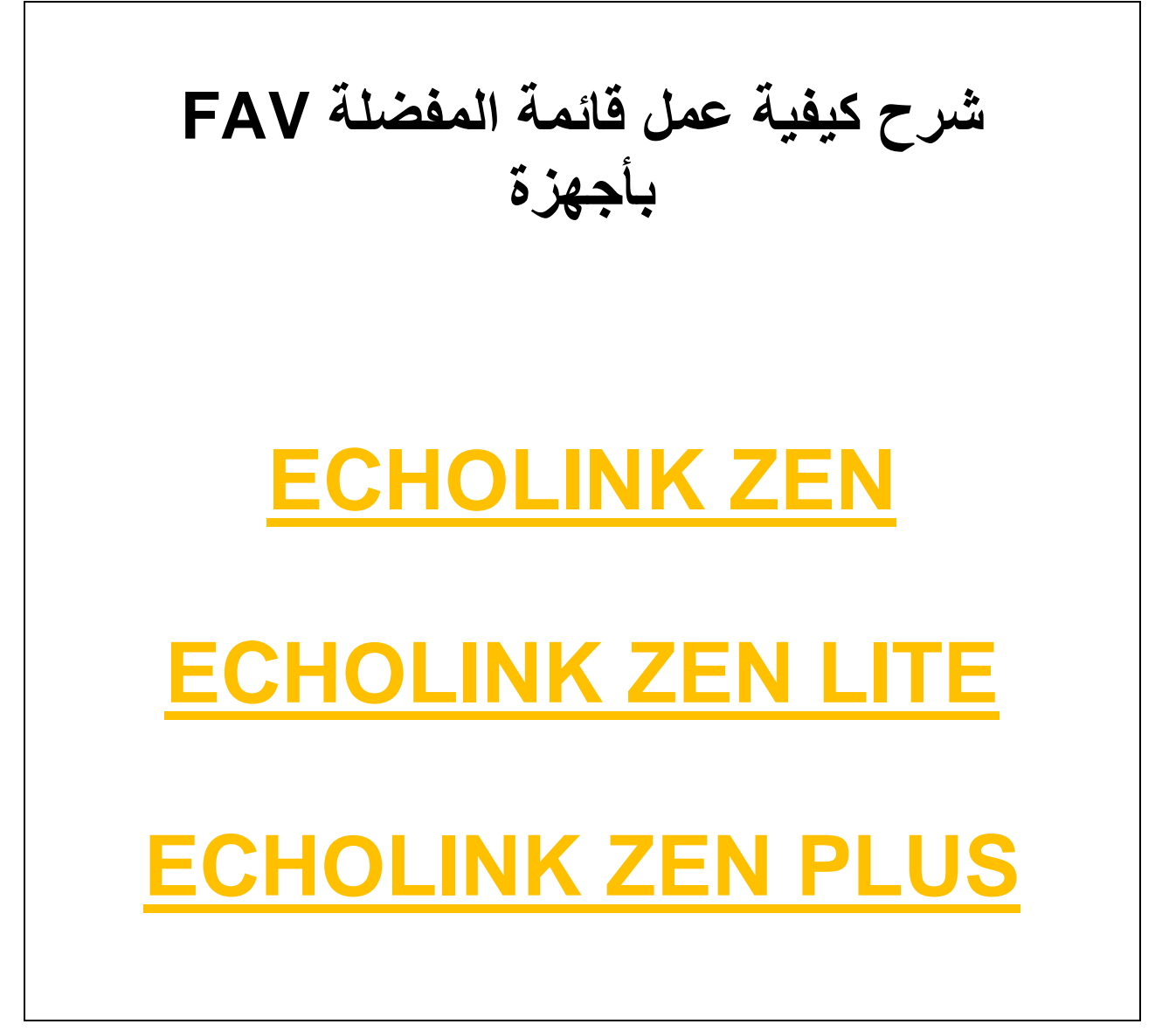

#### نضغط على الزر MENU

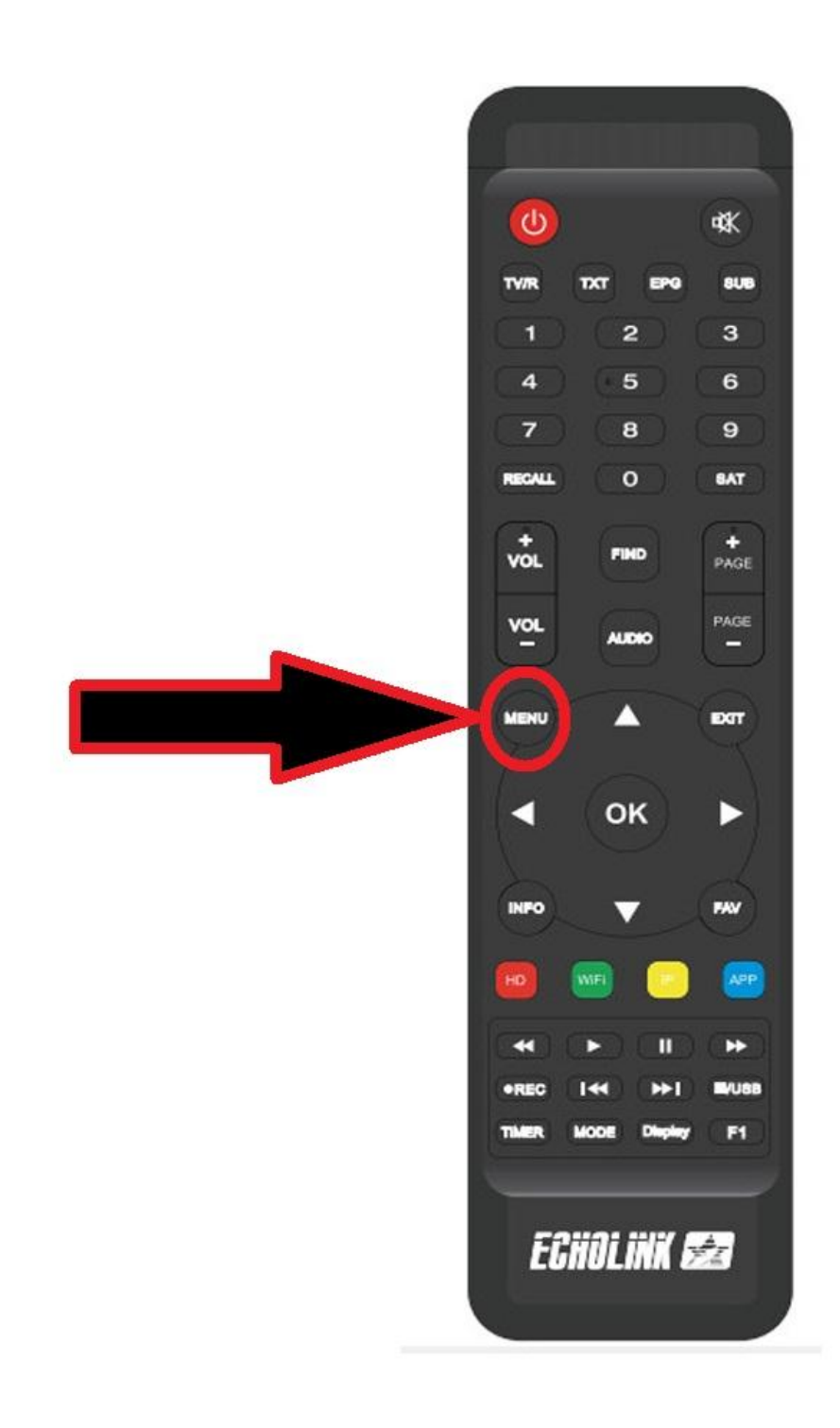

## ثم نذهب الى خانة Organisation du Service

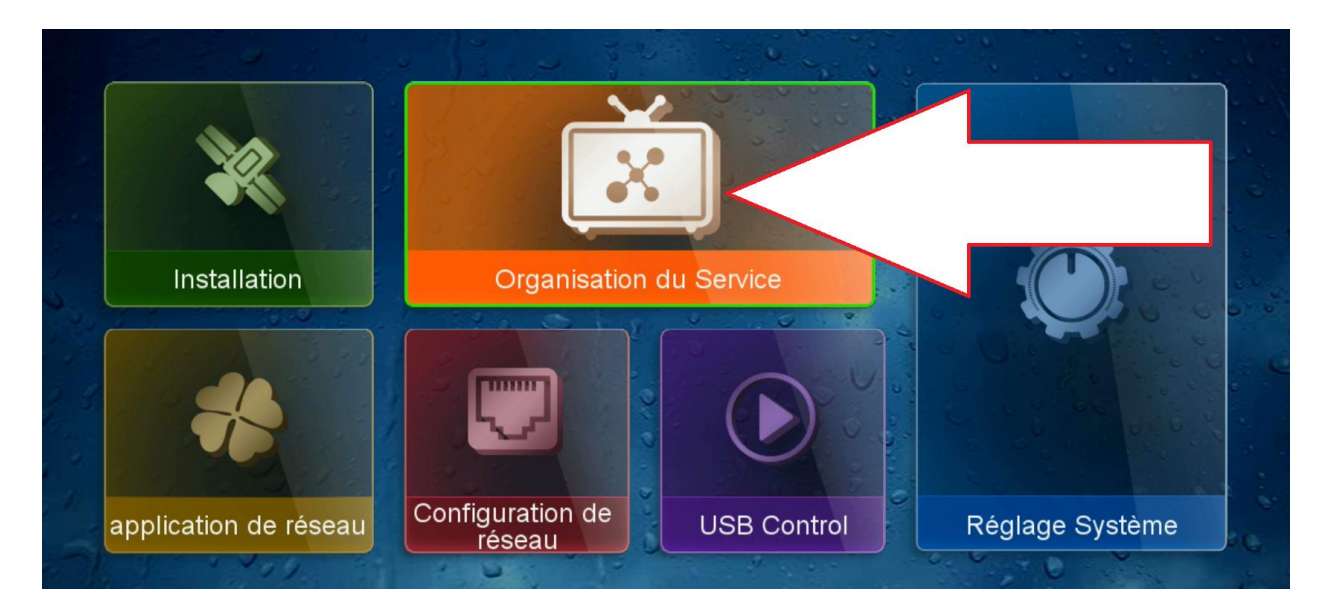

## ثم نضغط على Catégorie de TV

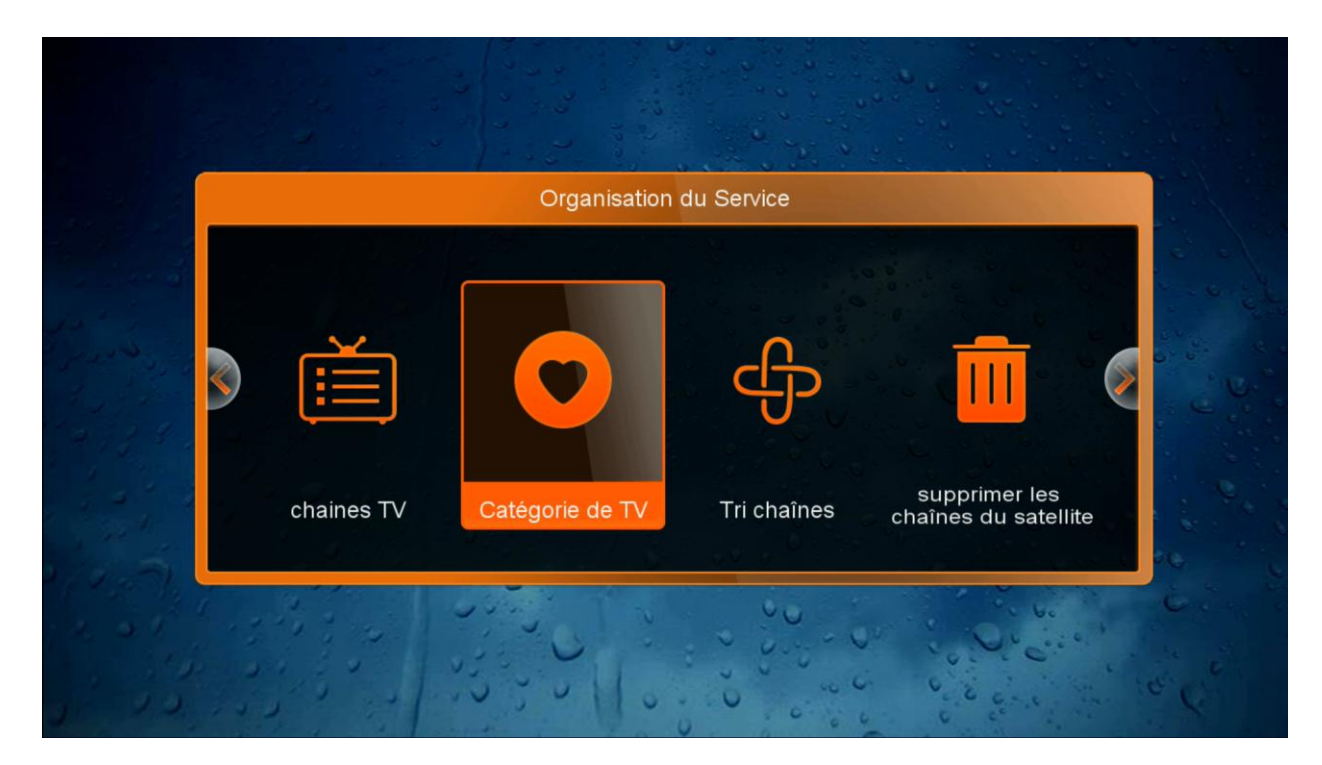

أولا شىء نختار الفئة التى نريد , مثلا هنا سنختار فئة MOVIES وبعد ذلك سوف نختار القنوات التى نريد إضافتها , مثلا هنا اخترنا 5 قنوات, ثم نضغط على الزر الرجوع بالريموت كنترول وسيتم حفظ القنوات بهذه الفئة بشكل تلقائى

| , | Edit | TV Favorites     | 2  | 7      |     |                                                                                                    |        |   |
|---|------|------------------|----|--------|-----|----------------------------------------------------------------------------------------------------|--------|---|
|   | 0001 | Al Maghribia HD  |    |        |     |                                                                                                    | 5      |   |
|   | 0002 | 2M Maroc         | 0  |        |     | - 122 Strik                                                                                                    |        |   |
|   | 0003 | Al Aoula Inter H | 01 |        |     |                                                                                                    |        |   |
|   | 0004 | TELE MAROC       | 01 |        |     |                                                                                                    | - No   |   |
|   | 0005 | Tamazight HD     | 01 |        |     | and the second second sec |        |   |
|   | 0006 | Medi1 TV HD      | 01 |        |     |                                                                                                    | 1.12 % |   |
|   | 0007 | MBC 1            |    |        |     | 1                                                                                                    |        |   |
|   | 8000 | MBC 4            |    |        |     |                                                                                                    |        |   |
|   | 0009 | MBC MASR         |    |        |     |                                                                                                    | 10     |   |
|   | 0010 | MBC Masr 2       |    |        |     |                                                                                                    | 00     |   |
| < | C    | Movies           |    | Sports | Nev | ws                                                                                                    | Music  | > |

بعد ذلك نعود لمشاهدت القنوات الفضائية

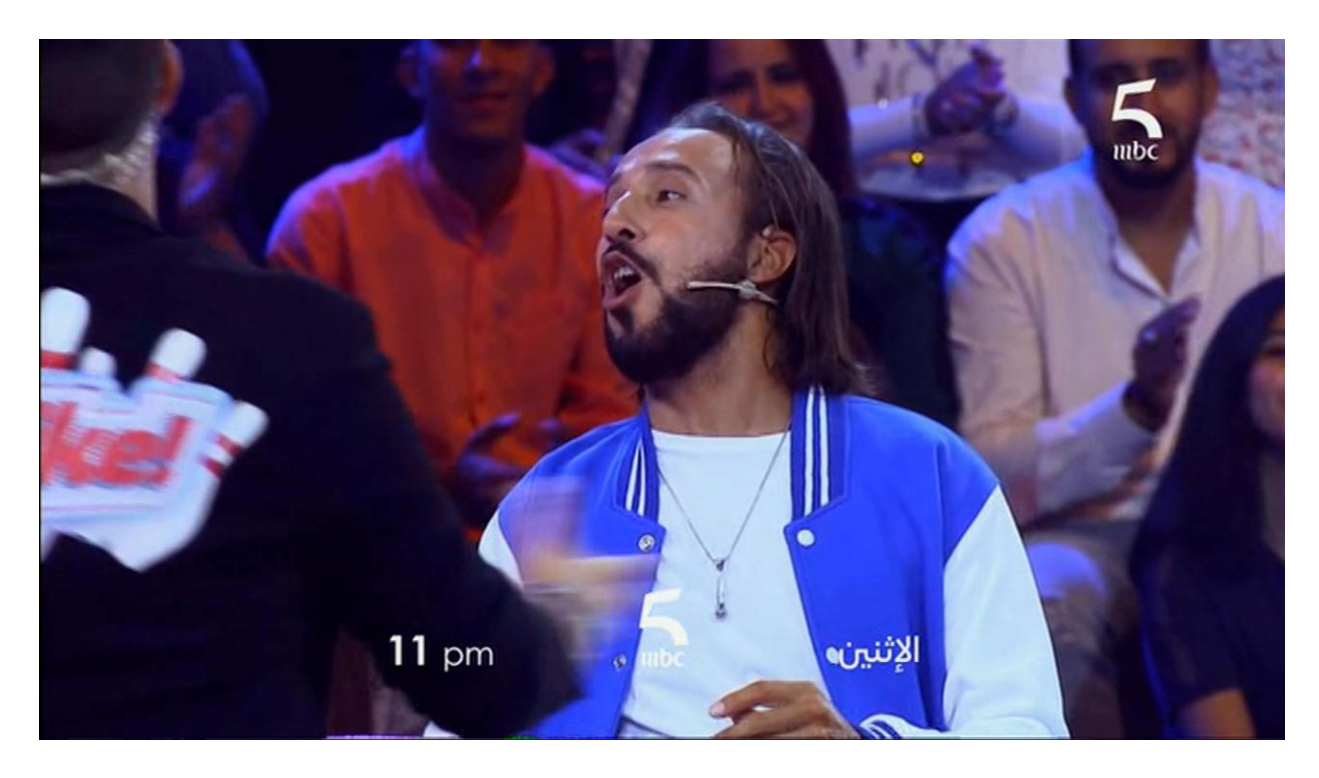

#### ثم نضغط على الزر FAV

| <    | Tous les Canaux                   |  |
|------|-----------------------------------|--|
| 0001 | Al Maghribia HD                   |  |
| 0002 | 2M Maroc                          |  |
| 0003 | Al Aoula Inter HD                 |  |
| 0004 | TELE MAROC                        |  |
| 0005 | Tamazight HD                      |  |
| 0006 | Medi1 TV HD                       |  |
| 0007 | MBC 1                             |  |
| 8000 | MBC 4                             |  |
| 0009 | MBC MASR                          |  |
| 0010 | MBC Masr 2                        |  |
|      |                                   |  |
|      | Nilesat 11514/V/27500             |  |
| SN   | IRT P1901 V1901 A1902<br>SID:00be |  |
|      |                                   |  |

للانتقال لصفحة القنوات المفضلة التي سبق إعدادها من قبل علينا الضغط على الزر سهم اليمين كما هو مبين بالصورة أسفله

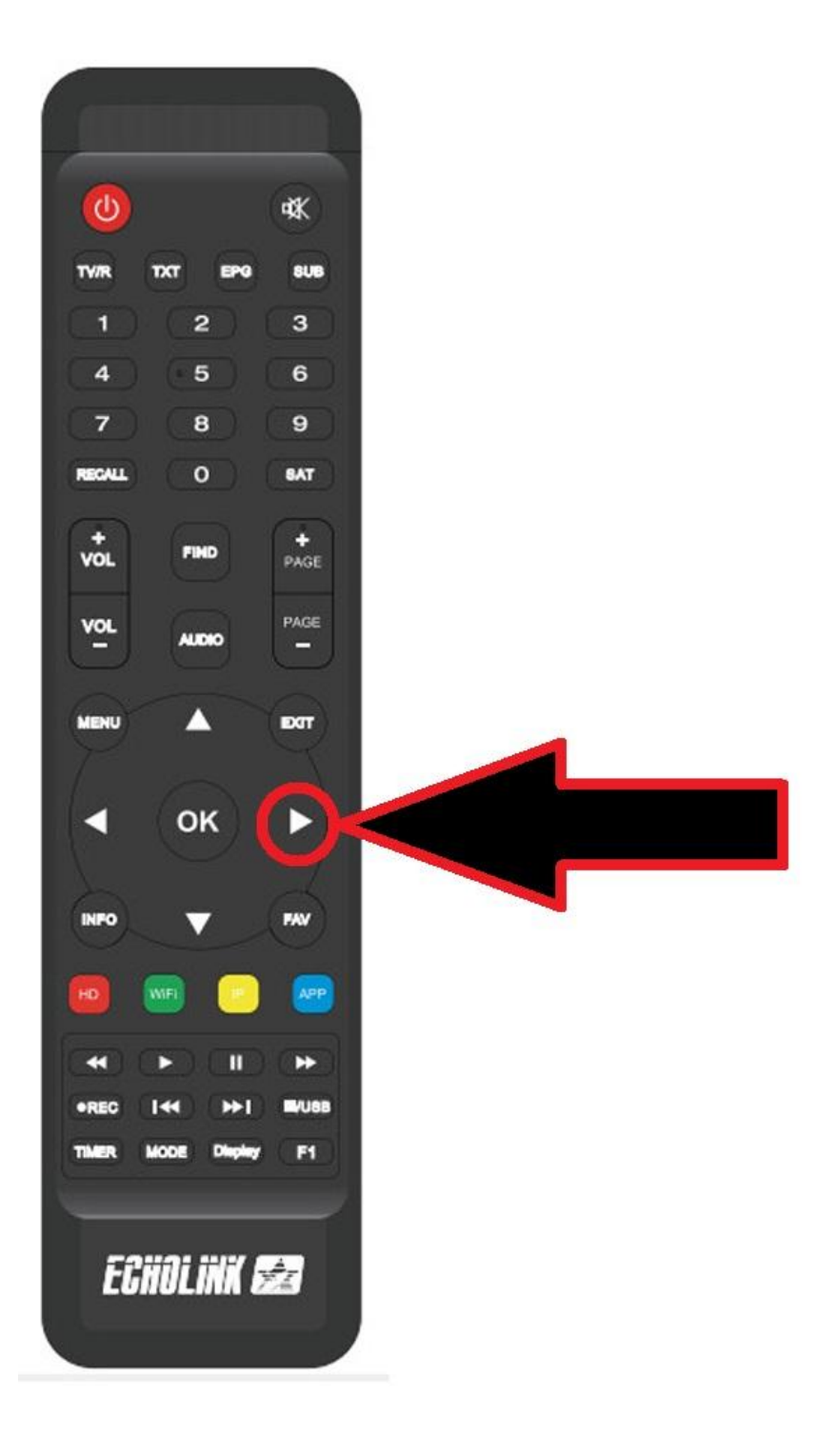

# مبروك عليك تم إنتقال إلى صفحة القنوات المفضلة بنجاح

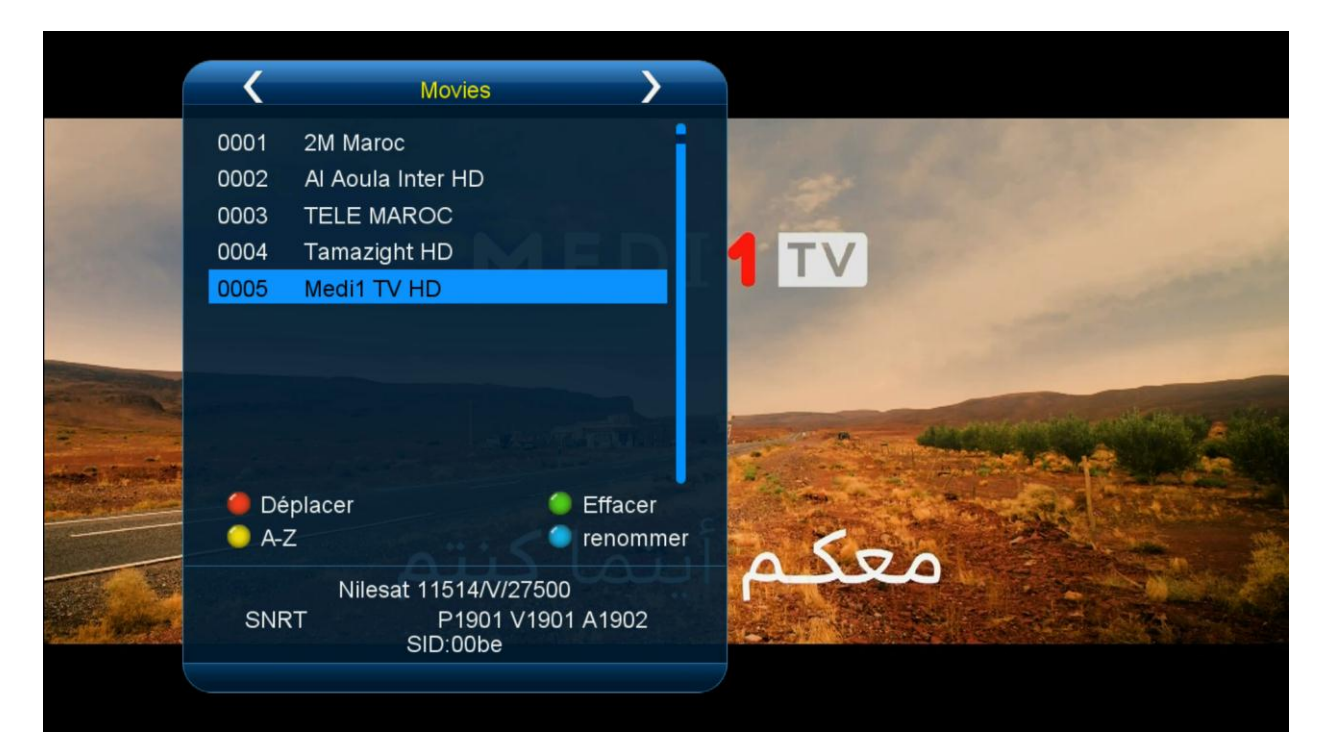

واذا أردنا الرجوع للائحة القنوات العادية نضغط الزر السهم اليسار